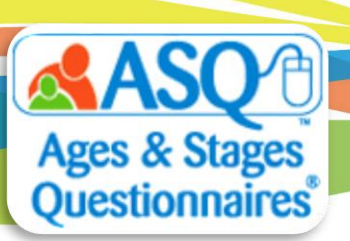

## ASQ Online Quick Tips: Learning Activities for Families

ASQ offers a variety of different resources to help engage families.

- ASQ-3 Learning Activities gives parents/caregivers fun things to try at home with their child. Handouts are organized by area and can be sent home to give parents/caregivers ideas for opportunities for their children to practice skills.
- ASQ:SE-2 Learning Activities & More contains newsletters, activities, and parenting tips by age. Handouts are organized by type and age and offer parents/caregivers key information to support children's social-emotional development and strategies for challenges parents/caregivers may face.

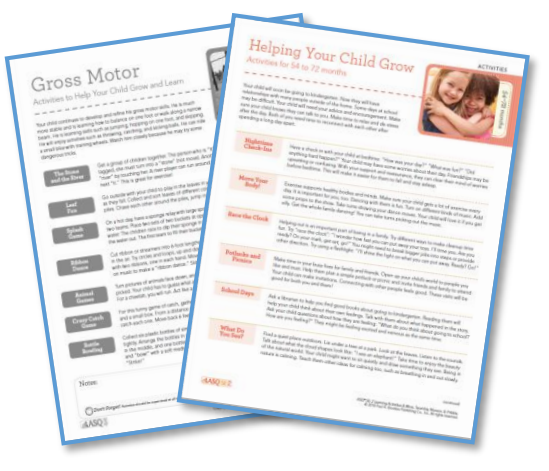

• Programs can share handouts by printing directly from ASQ Online or by including links to handouts on the "Thank You" page of Family Access.

In order to access the learning activities in ASQ Online, your program needs to purchase the Learning Activities and the Program Admin needs to enter the keycode. Visit <u>https://agesandstages.com/ks/order-asq/</u> for ordering information. Learning activities are available in English and Spanish.

To print ASQ-3 Learning Activities and/or ASQ:SE-2 Learning Activities:

- 1. From the main menu select "Screening Management."
- 2. From the left menu select "View/Print Documents."
- 3. To filter the results, on the Search Documents tab, in the "Name" text field type "Learning".
- 4. Select the "Download Preview" link next to either ASQ-3 Learning Activities or ASQ:SE-2 handouts.
- 5. Select the appropriate age interval.

| Name:                       | learnin                         |            | Category          |      | -               |
|-----------------------------|---------------------------------|------------|-------------------|------|-----------------|
| Description:                |                                 |            | Document Type:    |      | •               |
| Questionnaire Type          |                                 | -          |                   |      | 5               |
|                             | ASQ-3 Learni                    | ing Activi | ties, English Int | er × |                 |
| ocuments                    | -                               | -          |                   |      |                 |
| 2000                        | <ul> <li>0–2 months</li> </ul>  |            |                   |      |                 |
| anie                        | <ul> <li>2–4 months</li> </ul>  |            |                   |      | ÷               |
| O D Lagardina Antivitian E  | <ul> <li>4–8 months</li> </ul>  |            |                   |      | Deverteed       |
| Q-3 Learning Activities, El | <ul> <li>8–12 months</li> </ul> | 5          |                   |      | Download        |
| Q-3 Learning Activities, E  | <ul> <li>12–16 month</li> </ul> | ns         |                   |      | Download        |
|                             | <ul> <li>16–20 month</li> </ul> | ns         |                   |      | Previous 1 Next |
|                             | <ul> <li>20–24 month</li> </ul> | hs         |                   |      |                 |
|                             | <ul> <li>24–30 month</li> </ul> | hs         |                   |      |                 |
|                             | <ul> <li>30–36 month</li> </ul> | hs         |                   |      |                 |
|                             | <ul> <li>36–42 month</li> </ul> | hs         |                   |      |                 |
|                             | <ul> <li>42–48 month</li> </ul> | ns         |                   |      |                 |
|                             | • 48-54 mont                    | hs         |                   |      |                 |
|                             | E 4 6 9 11                      |            |                   |      |                 |

6. Print or save the file to your computer.

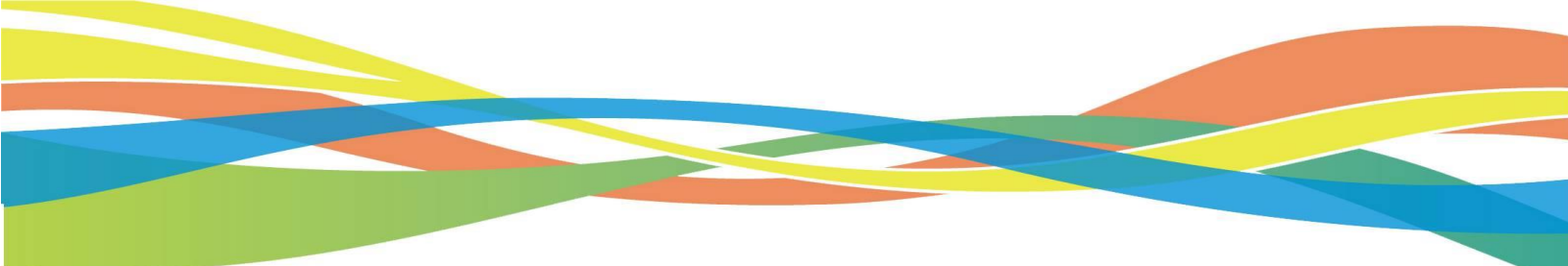

To include learning activities as a download in Family Access:

1. Select "Family Access" from the main navigation and click "Edit" next to your Family Access web page. From the "Thank you page packet" dropdown menu, select the Learning Activities packet for either ASQ-3 or ASQ:SE-2. You have the option to select the current age interval or next age interval for the activities. Once you have made your selection, click *Update*.

| Thank you page packet       | Choose a packet                                          | - |  |
|-----------------------------|----------------------------------------------------------|---|--|
|                             | Choose a packet                                          |   |  |
| Use custom rejection        | Family Access Screening Confirmation Form, ASQ-3 English |   |  |
| Disabled                    | Intervention Activities Packet, ASQ-3 English            |   |  |
| If this box is checked, the | Learning Activities, ASQ-3 (English)                     |   |  |

| Thank you page packet                          | Learning Activities and Newsletter, ASQ:SE-2 (English)              |  |  |  |  |
|------------------------------------------------|---------------------------------------------------------------------|--|--|--|--|
| Preview Packet                                 | Choose a packet                                                     |  |  |  |  |
|                                                | Intervention Activities Packet, ASQ:SE-2 English                    |  |  |  |  |
| Packet interval Current Interval Next Interval | Learning Activities, ASQ:SE-2 (English)                             |  |  |  |  |
|                                                | Newsletter, ASQ:SE-2 (English)                                      |  |  |  |  |
|                                                | Learning Activities and Newsletter, ASQ:SE-2 (English)              |  |  |  |  |
|                                                | Learning Activities, Newsletter, and Tip Sheets, ASQ:SE-2 (English) |  |  |  |  |
| Use custom rejection letter                    |                                                                     |  |  |  |  |
|                                                |                                                                     |  |  |  |  |

2. When a caregiver completes the questionnaire and is directed to the "Thank You" page, they will a see a link to download the learning activities.

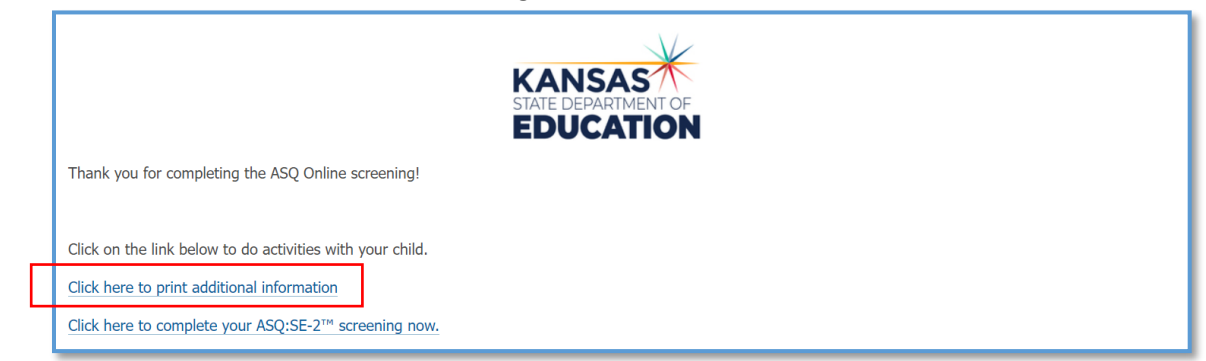

## Interested in ordering ASQ-3 and ASQ:SE-2 Learning Activities?

Visit <u>https://agesandstages.com/ks/order-asq/</u> for ordering information. Use code **KSASQ2023** to get a 10% discount off your order and reduced shipping.

## **Any Questions?**

Contact our Tech Support Team at <u>Brookes Publishing Technical Support</u> or call 1-866-404-9853.